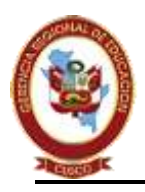

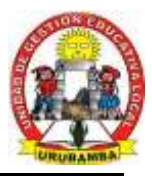

"AÑO DEL BICENTENARIO, DE LA CONSOLIDACIÓN DE NUESTRA INDEPENDENCIA, Y DE LA CONMEMORACIÓN DE LAS HEROICAS BATALLAS DE JUNÍN Y AYACUCHO"

#### COMUNICADO Nº 14-2024-UGEL-U

La Unidad de Gestión Educativa Local de Urubamba Ejecutora N° 308, a través de la oficina de escalafón, comunica al personal docente que ingreso a la carrera pública magisterial, en el ámbito de la UGEL Urubamba. Sírvase presentar su legajo personal físico y virtual a la oficina de escalafón **hasta el 06 de Marzo del presente año**. Para la apertura en el sistema AYNI. Considerando la guía que se adjunta a continuación:

1.- Elaborar el legajo virtual, escaneando todos los documentos ORIGINALES y colocar en una carpeta y sección que corresponde, UN PDF POR DOCUMENTO. Una vez completado la documentación en una carpeta, dicha carpeta se comprime en WINRAR y se debe enviar al correo institucional (escalafonugelurubamba@gmail.com), no olvidar al momento de enviar elegir la opción de EDITAR, para poder descargar en la oficina de escalafón.

- 2.- El legajo físico se ingresa por mesa de partes con FUT.
- 3.-Para cualquier duda al respecto apersonarse a la oficina de escalafón o comunicarse con:
  - ✓ Gabriela Laurel La Torre Técnico de escalafón. celular 984415833.

Urubamba, 26 de febrero de 2024

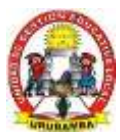

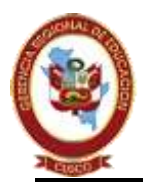

#### GOBIERNO REGIONAL DEL CUSCO GERENCIA REGIONAL DE EDUCACION CUSCO UNIDAD DE GESTION EDUCATIVA LOCAL DE URUBAMBA

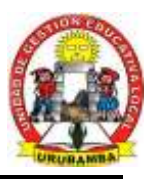

"AÑO DEL BICENTENARIO, DE LA CONSOLIDACIÓN DE NUESTRA INDEPENDENCIA, Y DE LA CONMEMORACIÓN DE LAS HEROICAS BATALLAS DE JUNÍN Y AYACUCHO"

#### **GUIA PARA ELABORAR EL LEGAJO PERSONAL VIRTUAL**

#### CREAR UNA CARPETA NUEVA

Con anti click en la pantalla principal, seleccionar NUEVO y CARPETA

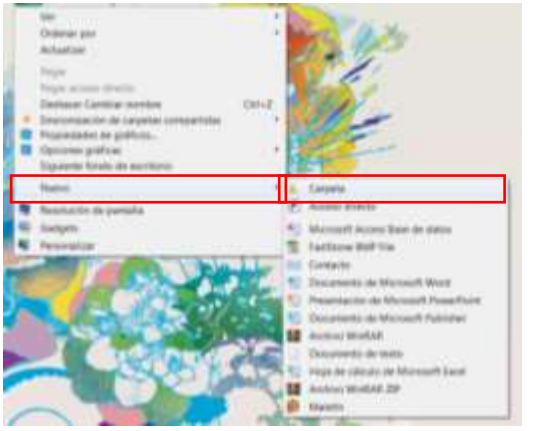

En la nueva carpeta colocar "LEGAJO PERSONAL + NOMBRE COMPLETO"

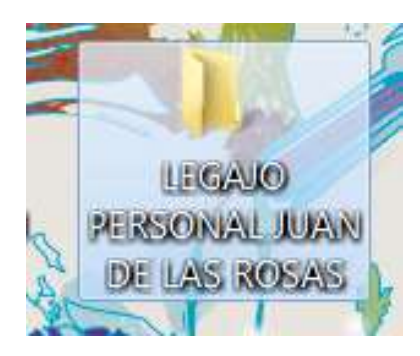

Dentro de la carpeta "LEGAJO PERSONAL + NOMBRE COMPLETO" crear 10 subcarpetas como se muestra en la imagen.

| Fecha de modifica  | Tipo                                                                                                    |
|--------------------|----------------------------------------------------------------------------------------------------|
| 06/04/2022 10:29 a | Carpeta d                                                                                                    |
| 06/04/2022 10:31 a | Carpeta d                                                                                                    |
| 06/04/2022 10:33 a | Carpeta d                                                                                                    |
| 06/04/2022 10:35 a | Carpeta d                                                                                                    |
| 06/04/2022 10:36 a | Carpeta d                                                                                                    |
| 06/04/2022 10:38 a | Carpeta d                                                                                                    |
| 06/04/2022 10:39 a | Carpeta d                                                                                                    |
| 06/04/2022 10:39 a | Carpeta d                                                                                                    |
| 06/04/2022 10:40 a | Carpeta d                                                                                                    |
| 06/04/2022 10:41 a | Carpeta d                                                                                                    |
|                    | Fecha de modifica<br>06/04/2022 10:29 a<br>06/04/2022 10:31 a<br>06/04/2022 10:33 a<br>06/04/2022 10:35 a<br>06/04/2022 10:36 a<br>06/04/2022 10:39 a<br>06/04/2022 10:39 a<br>06/04/2022 10:40 a<br>06/04/2022 10:41 a |

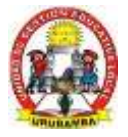

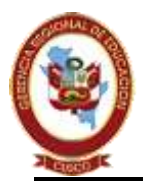

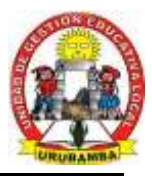

"AÑO DEL BICENTENARIO, DE LA CONSOLIDACIÓN DE NUESTRA INDEPENDENCIA, Y DE LA CONMEMORACIÓN DE LAS HEROICAS BATALLAS DE JUNÍN Y AYACUCHO"

Dentro de la carpeta adjuntar los documentos correspondientes en formato PDF, por ejemplo en la SECCIÓN II, los documentos adjuntos serian de la manera que se muestra en la imagen:

| SECLION II- Situación Academica       |                   |                   |          |  |
|---------------------------------------|-------------------|-------------------|----------|--|
| Nombre                                | Fecha de modifica | Tipo              | Tamaño   |  |
| E CERTIFICADO - EVALUACION FORMATIVA  | 29/05/2022 05:39  | Adobe Acrobat D   | 819 K8   |  |
| CERTIFICADO - FORTALECIMIENTO DE C    | 29/05/2022 05:39  | Adobe Acrobat D   | 1,323 KB |  |
| CERTIFICADO - FORTALECIMIENTO DE L.   | 29/05/2022 05:40  | Adobe Acrobat D   | 1,149 KB |  |
| E CERTIFICADO - I CURSO DE ACTUALIZAC | 29/05/2022 05:44  | Adobe Acrobat D   | 685 KB   |  |
| CERTIFICADO - IV CONGRESO PEDAGOG     | 29/05/2022 05:41  | Adobe Acrobat D   | 1,645 K8 |  |
| CERTIFICADO - PLANIFICACION CURRICU   | 29/05/2022 05:41  | Adobe Acrobat D   | 756 KB   |  |
| CERTIFICADO - X TALLER REGIONAL ESC   | 29/05/2022 05:42  | Adobe Acrobat D   | 691 KB   |  |
| E DIPLOMA - GESTION DE LOS APRENDIZ   | 29/05/2022 05:36  | Adobe Acrobat D   | 1,573 K8 |  |
| DIPLOMA - IDIOMA ITALIANO             | 29/05/2022 05:38  | Adobe Acrobat D   | 362 KB   |  |
| DIPLOMA - IDIOMA PORTUGUES            | 29/05/2022 05:38  | Adobe Acrobat D   | 385 KB   |  |
| DIPLOMA - SEGUNDA ESPECIALIDAD EN     | 29/05/2022 05:37  | Adobe Acrobat D   | 654 KB   |  |
| DIPLOMA DE ESPECIALIZACION EN GEST    | 29/05/2022 05:37  | Adobe Acrobat D   | 1,126 KB |  |
| DIPLOMADO - EDUCACION AMBIENTAL       | 29/05/2022 05:36  | Adobe Acrobat D   | 463 KB   |  |
| ESPECIALIZACION - CERTIFICADO         | 29/05/2022 05:35  | Adobe Acrobat D   | 781 KB   |  |
| GRADO BACHILLER EN EDUCACION          | 29/05/2022 05:34  | Adobe Acrobat D   | 1,421 KB |  |
| GRADO DE DOCTORADO                    | 29/05/2022 05:34  | Adobe Acrobat D   | 791 KB   |  |
| 🛃 GRADO DE MAESTRIA                   | 29/05/2022 05:33  | Adobe Acrobat D., | 803 KB   |  |
| E TITULO PROFESIONAL                  | 29/05/2022 05:33  | Adobe Acrobat D   | 787 KB   |  |
| TITULO SEGUNDA ESPECIALIDAD EN ED     | 29/05/2022 05:33  | Adobe Acrobat D_  | 596 KB   |  |

#### **IMPORTANTE:**

- Subir los documentos correspondientes de cada sección en un PDF (cada Documento es un archivo pdf con peso de menos de 2MB, puesto que sistema AYNI solo permite máximo 2MB.)
- Se aadjunta en el siguiente link el formato de boleta personal y declaraciones juradas. <u>https://drive.google.com/drive/folders/1XTj7mZNoGYqpqyhRpcOYNUIMwkoXfy\_T?usp=drive\_link</u>
- Para escanear los documentos se recomienda descargar en un celular siguiente APP **CamScanner**.
- Para comprimir documentos se recomienda usar <u>https://www.ilovepdf.com/es/comprimir\_pdf</u>
- Finalmente, la carpeta se comprime y se envía al siguiente correo:

#### escalafonugelurubamba@gmail.com

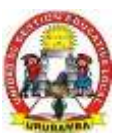

# Sección l Filiación e Identificación personal

- Boleta de datos personales (Teléfono, Dirección actualizada y otros datos familiares).
- Copia del DNI o carné de extranjería.
- Copia del Documento Nacional de Identidad de los hijos.
- Copia de la partida de nacimiento de los hijos (lactancia).
- Copia de Documento Nacional de Identidad del conyugue o conviviente.
- Copia de la partida de matrimonio.
- Constancia notarial de convivencia.
- Declaración jurada simple que señale: que no cuenta con antecedentes penales, policiales y tener buen estado de salud.
- Declaración jurada de bienes y rentas (Funcionarios y/o Servidores que manejan fondos del Estado).
- Resolución de Discapacidad emitida por CONADIS.
- Copia del autogenerado de ESSALUD.
- Documento oficial que acredite que es miembro de las Fuerzas Armadas.

# Sección II Situación Académica

- Copia del título Profesional Pedagógico, y/o título de segunda especialidad en educación (registrado).
- Copia del título profesional no pedagógico.
- Copia del Duplicado de título y/o grado (registrado).
- Título de profesional técnico.
- Copia de los estudios y/o Grado de Maestría o Doctorado.
- Copia del Grado Académico: Bachiller.
- Copias de los estudios de especialización, diplomados (mínima 200 horas).
- Capacitaciones, actualización docente y otros con una duración mínima de 100 horas (05 últimos años).
- Constancias de figurar en el Registro Nacional de Docentes bilingües de lenguas originarias del Perú.
- Documento que acredite Colegiatura en el Colegio de Profesores del Perú (\*) Profesional.
- Producción intelectual de acuerdo con la normativa expresa (registro en INDECOPI, depósito legal en la Biblioteca Nacional).
- Producción intelectual de documentos que acrediten haber desarrollado ideas, procesos, estrategias para un cambio en las prácticas educativas (innovaciones educativas).
- Copia del certificado de educación secundaria.

(\*) Artículo 37° inciso 37.2 del Reglamento de la Ley de Reforma Magisterial DS N° 004-2013-ED. Queda en suspenso de acuerdo a la Décima Disposición Complementaria Transitoria del Reglamento de la Ley. D.S. N°004-2013-ED.

# Sección III Ingreso o Reingreso

- Copia de resolución de nombramiento.
- Copia de resolución de reingreso.
- Copia de resoluciones de Contratos personales de servicios en el sector educación.
- Copia de resolución de término de contrato personal de servicios.
- Copia de resolución de reconocimiento de efecto de pago.

## Sección IV Trayectoria Laboral

- Resoluciones de designación.
- Resoluciones de destaques.
- Resoluciones de rotación.
- Resoluciones de encargo.
- Resoluciones de reasignación.
- Resoluciones de permuta.
- Resoluciones de ascenso.
- Resoluciones de transferencia.
- Evaluaciones de desempeño.
- Copia de otras resoluciones por Desplazamiento de personal.

## Sección V Asignaciones e incentivos temporales, retenciones judiciales y pagos indebidos

- Resoluciones de incentivo por excelencia profesional.
- Resoluciones de incentivo por desempeño destacado.
- Resoluciones de incentivos de posgrado.
- Resoluciones por asignación por tiempo de servicio.
- Resoluciones de subsidio por luto sepelio.
- Resoluciones de retenciones judiciales, pagos indebidos, créditos devengados.
- Resoluciones de Bonificación familiar.
- Resoluciones de Bonificación personal.

#### Sección VI Retiro y régimen pensionario

- Resoluciones de renuncia.
- Resolución de retiro por no haber aprobado la evaluación de desempeño docente.
- Resolución de cese por límite de edad.
- Resolución de cese por incapacidad permanente.
- Resolución de cese por fallecimiento.
- Resolución de incorporación al Decreto Ley N°20530.
- Resolución de compensación por tiempo de servicios.
- Resolución de pensión provisional y pensión definitiva.
- Resolución de acumulación de años de formación profesional.
- Resolución de reconocimiento de tiempo de servicios.
- Resolución de otorgamiento de pensión de sobreviviente.
- Constancia de afiliación y/o desafiliación de la AFP.
- Constancias de pagos de remuneraciones y descuentos.
- Declaración Jurada de pertenecer al Sistema Nacional de Pensiones.

# Sección VII Premios y Estímulos

- Resoluciones de Palmas Magisteriales.
- Resoluciones de agradecimiento.
- Resoluciones de felicitación.
- Resoluciones de los viajes de estudio, becas, y/o pasantías dentro y fuera del país.

## Sección VIII Sanciones

- Resoluciones de amonestaciones escritas.
- Resoluciones de suspensión.
- Resoluciones de cese temporal.
- Resoluciones de destitución.
- Resoluciones de condena penal.
- Resoluciones de inhabilitación para ejercer función pública.
- Resolución de separación preventiva.
- Resolución de nulidad de sanción.
- Resolución de modificación de sanción.
- Resolución de ratificación de sanción.
- Resolución de recursos administrativos.

## Sección IX Licencias y Vacaciones

#### Resoluciones de licencia con goce de remuneraciones:

- Por incapacidad temporal.
- Por maternidad, paternidad, adopción.
- Por enfermedad grave o terminal del cónyuge, conviviente, padre o hijos (\*).
- Por siniestros.
- Por fallecimiento del cónyuge, padres, hijos.
- Por estudios de posgrado, especialización o perfeccionamiento, por capacitación organizada por el MINEDU o por los Gobiernos Regionales.
- Por asumir representación oficial del Estado Peruano.
- Por citación expresa, judicial, militar o policial.
- Por representación sindical y por desempeño de consejero regional o regidor municipal.

(\*) Ley N° 30012 Ley que concede el derecho de licencia a trabajadores con familiares directos que se encuentran con enfermedad en estado grave o terminal o sufren accidente grave.

#### Resoluciones de licencia con goce de remuneraciones:

- Por asuntos particulares
- Por estudio de posgrado, especialización y capacitación en el país o en el extranjero relacionado con su nivel educativo profesional (solo docentes).
- Por desempeño de funciones públicas por elección o cargos públicos rentados, o por asumir cargos políticos de confianza.
- Por participación en áreas de formación docente o innovación e investigación.

#### **Resoluciones de vacaciones (\*):**

(\*) Articulo 146° del D.S. N° 04-2013-ED

b) El profesor que labora en las áreas de Gestión Institucional, Formación Docente o Innovación e Investigación, goza de treinta (30) días de vacaciones anuales remuneradas.

## Sección X Otros

- Resoluciones de Instauración de Proceso Administrativo Disciplinario.
- Certificados de trabajos de otras instituciones públicas y privadas.
- Resoluciones de integrar comisiones dentro del sector.
- Documento de las medidas preventivas y retiro.
- Ficha Escalafonaria (si la tuviera).